# INSTRUKCJA ZAKŁADANIA RESEARCHERID I ŁĄCZENIA PROFILU Z BAZĄ ORCID

### RESEARCHERID

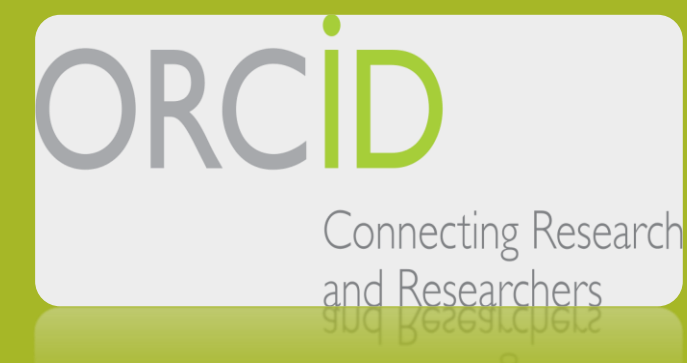

CONNECTING RESEARCH

### <sup>(1)</sup> (www.researcherid.com)

BUWr 🐨 Uniwersytet Wrocławski 🐨 Admin 🐨 CDK 🐨 Wypoźyczenia służbowe 🋐 Tłumacz ∬ Słownik Getionary

## ResearcherID

Home Login

Search Interactive Map

EndNote Publons

### **Identify Yourself**

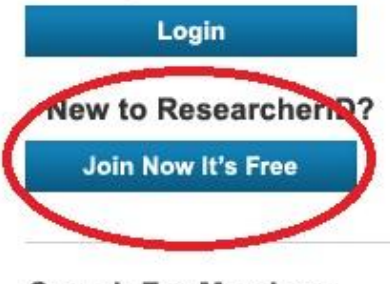

### Search For Members

Search

Learn More: What is ResearcherID? | FAQ | Interactive Tools: Labs | Training

### What is ResearcherID?

ResearcherID provides a solution to the author ambiguity problem with and h-index, identify potential collaborators and avoid author misidentif a single one account. Search the registry to find collaborators, review p

### Top Keywords

Find researchers based on your area of interest.

adsorption aging analytical chemistry artificial intelli biomechanics biophysics biotechnology breast cancer biology computational chemistry computer vision electrochemistry energy epidemiology epigenet image processing immunology inflammation innov

# ABY ZAŁOŻYĆ SWÓJ IDENTYFIKATOR RESEARCHERID NALEŻY WEJŚĆ NA STRONĘ:

### <u>HTTP://WWW.RESEARCHERID.COM/</u>

I KLIKNĄĆ PRZYCISK JOIN NOW IT'S FREE

### ResearcherID

Thank you for your interest in ResearcherID!

| First Name:                 |                   | * | Note: ResearcherID.com will contact you using the email address. This will be kept private by default |
|-----------------------------|-------------------|---|----------------------------------------------------------------------------------------------------|
| Last Name:                  |                   | * |                                                                                                    |
| E-mail:                     |                   | * |                                                                                                    |
| w did you hear<br>about us? | Select an Option: | * |                                                                                                    |

Community Forum | Register | FAQ Support | Privacy Policy | Terms of Use POJAWI SIĘ NOWE OKNO, GDZIE NALEŻY PODAĆ SWOJE IMIĘ I NAZWISKO ORAZ ADRES EMAIL A TAKŻE ZAZNACZYĆ SKĄD DOWIEDZIELIŚMY SIĘ O IDENTYFIKATORZE RESEARCHERID

| First/Given Name:                 |                                                                                          |                       |                  | Name: Enter your name. This will be displayed on your profile page.<br>E-mail address: Enter your Ernail address to ResearchedD com can contact you. This will be kept private by default                                                                                           |
|-----------------------------------|------------------------------------------------------------------------------------------|-----------------------|------------------|----------------------------------------------------------------------------------------------------|
| Last/Femily Neme:                 |                                                                                          |                       |                  |                                                                                                    |
| Middle Initials:                  |                                                                                          |                       |                  |                                                                                                    |
| E-mail Address:                   |                                                                                          |                       |                  |                                                                                                    |
| Institution:                      |                                                                                          |                       |                  | Institution: Enter the name institution at which you wolk. Please spall out the name. If your institution has a commonly known accomm or<br>abbreviation, then put both: For example, State University of New York, SURY. This will be displayed on your profile gage by default.   |
| Sub-organization /<br>Department: |                                                                                          |                       | Add              | Mailing Address: This information will be private by default. After registering, you can choose to make this information viewsbie by visitors to<br>your Researcher/D page.                                                                                                    |
| Address Line 1:                   |                                                                                          |                       |                  |                                                                                                    |
| Address Line 2:                   |                                                                                          |                       |                  |                                                                                                    |
| City:                             |                                                                                          |                       |                  |                                                                                                    |
| nty/State/Province:               |                                                                                          |                       |                  |                                                                                                    |
| Zip/Postel Code:                  |                                                                                          |                       |                  |                                                                                                    |
| Country/Territory:                | Select a Country / Territory:                                                            |                       |                  |                                                                                                    |
| Password:                         | Your password is editable after you register<br>Once logged in, go to the Manage Profile | r and login.<br>page. |                  |                                                                                                    |
| Security Question:                | Select a question:                                                                       |                       |                  | Security Question: Select a question and provide an answer. This will be used to verify your identity in case you forget your password.                                                                                                    |
| Security Answer                   |                                                                                          |                       |                  |                                                                                                    |
| erification Number:               |                                                                                          |                       |                  | Verification Number: Enter a 4-character code (file a password). This will be used to verify your identity in case you forget your login<br>information.                                                                                                    |
| Select a Role:                    | Other                                                                                    |                       |                  | Other Names: If you've published under different names or if you are known by more than one name, add those names (one at a time). These<br>will be searched if made public. These names will also be used when processing your My Publications list for use in Web of Science Core |
| Other Names Used<br>by You:       |                                                                                          |                       | Add              | Collection, any publications that have your name or one of your Once names will be included in your visions Autors are prove instantiany.<br>Samph, J. J.<br>Samph, J. J.<br>Samph, J. J.                                                                                           |
|                                   | 🔘 Yes 🛞 No 🔒 Send me information                                                         | about new features on | ResearcherID.com |                                                                                                    |
|                                   |                                                                                          |                       |                  |                                                                                                    |

PO NACIŚNIĘCIU PRZYCISKU SUBMIT, NA EKRANIE WYŚWIETLI SIĘ INFORMACJA YOUR RESEARCHER ID INVITATION IS ON ITS WAY TO YOUR MAIL, PO NACIŚNIĘCIU W LINK AKTYWACYJNY (KTÓRY ZOSTANIE WYSŁANY NA MAILA) POJAWI SIĘ FORMULARZ

# RESEARCHERID

Congratulations

Congratulations! Your ResearcherID registration is now complete.

Your ResearcherID is: P-1

Please click the link below to access your ResearcherID profile page. Once logged in, you can add information (click the Manage Profile button) or add publications to your publication lists.

Click here to login to ResearcherID >>

PO WYPEŁNIENIU FORMULARZA NALEŻY KLIKNĄĆ PRZYCISK SUBMIT REGISTRATION I W KOLEJNYM OKNIE ZAAKCEPTOWAĆ REGULAMIN RESEARCHERID

| RESEARCHERID                              |                                                                                                    |
|-------------------------------------------|----------------------------------------------------------------------------------------------------|
| ORCID                                     |                                                                                                    |
| Did you know you dan associate your ORCID | D with your Researcherit) account?                                                                                                    |
| I would like to create an ORCID record.   | The Open Researcher and Contributor ID (ORCID, Inc.) is a non-profit organization that aims to solve the author/contributor name ambiguity problem in scholarly communication by creating a central registry of<br>unique identifiers. These identifiers can be used within various systems you may interact with in your professional research workflow, including manuscript submission, etc. |
| I already have an ORCID record.           | By creating an ORCID you will be able to link your ResearcherID account with this centralized registry.<br>Learn more about ORCID.                                                                                                    |
| No, thank you.                            | If you shocke not to get or associate an ORCID, you can do it at a later time                                                                                                    |
| Continue Remind Me Later                  |                                                                                                    |

PO NACIŚNIĘCIU: CLICK HERE TO LOGIN TO RESEARCHERID POJAWI SIĘ INFORMACJA, ŻE ISTNIEJE MOŻLIWOŚĆ POŁĄCZENIA RESEARCHERID Z ORCID

# ORCID

(Not You?)

### ResearcherID 2

has asked for the following access to your ORCID Record

• •

Add a person identifier Read your biographical information

Allow this permission until I revoke it. You may revoke permissions on your account settings page. Unchecking this box will grant permission this time only.

This application will not be able to see your ORCID password, or other private info in your ORCID Record. Privacy Policy.

Authorize Deny JEŚLI ZAŁOŻYLIŚMY ORCID, NALEŻY ZAZNACZYĆ / ALREADY HAVE AN ORCID RECORD I NACISNĄĆ PRZYCISK CONTINUE. **POJAWI SIĘ NOWE OKNO, GDZIE ZOSTANIEMY POPROSZENI O POTWIERDZENIE CZY RESEARCHERID POŁĄCZYŁ NAS Z ODPOWIEDNIM IDENTYFIKATOREM ORCID** JEŚLI TAK – NALEŻY **KLIKNĄĆ PRZYCISK** AUTHORIZE

| RESEARCHERID                                                                                                    |                                                                                    |
|----------------------------------------------------------------------------------------------------|------------------------------------------------------------------------------------|
| ORCID                                                                                                    |                                                                                    |
| You have an ORCID associated with your ResearcherID. Da<br>What data would you like to exchange between Researcher             | ta can be exchanged between your ORCID and ResearcherID accounts. More information |
| Profile data<br>Send ResearcherID publications to my ORCID account<br>Retrieve ORCID publications into my ResearcherID account | Go<br>Go                                                                           |
|                                                                                                    | Back to My Researcher Profile                                                      |

| ResearcherID:                                    | My Institutions (more details)                  |
|--------------------------------------------------|-------------------------------------------------|
| Other Names:                                     | Primary Institution: University of Wroclaw, UWr |
| E-mail: magdalena.solowiej@uwr.edu.pl            | Sub-org./Dept:                                  |
| URL: http://www.researcherid.com/rid/R-1825-2018 | Role: Librarian                                 |
| Subject: Enter a Subject                         | Joint Affiliation:                              |
| Keywords: Enter a Keyword                        | Sub-org./Dept:                                  |
| Publons: Link ResearcherID with Publons          | Role:                                           |
| ORCID: http://orcid.org/                         | Past Institutions:                              |
| Exchange Data With ORCID                         |                                                 |

My URLs:

PO AUTORYZACJI ZOSTANIEMY POINFORMOWANI, ŻE NASZ IDENTYFIKATOR RESEARCHERID ZOSTAŁ POŁĄCZONY Z IDENTYFIKATOREM ORCID

#### Add to: My Publications Return to My Researcher Profile

To add publications to your Publication List, select one of the options below by clicking a link.

Note: Depending on your permission to access Web of Science<sup>TM</sup> and Web of Science<sup>TM</sup> Core Collection, you will have one or more of the following options:

Use your EndNote account to add

articles and manage your

transfer your ResearcherID

ResearcherID publication lists.

Already use EndNote? You can

additional features available in

publication lists between the desktop and web effortlessly. Learn about the

EndNote to accelerate your research

including find full text automatically

and access to over 3,700 publishing

Search Online Resources using

Option 1:

Option 2:

EndNote

styles.

EndNote

Go to EndNote

### Option 3:

### 🎿 Upload RIS file

### Upload an RIS file (from EndNote, RefMan or other

You can upload an RIS formatted text file. The RIS file format is a tagged format for expressing bibliographic citations.

# NA EKRANIE POJAWI SIĘ KILKA OPCJI, SKĄD MOŻEMY ŚCIĄGNĄĆ NASZE **PUBLIKACJE**

### Search Web of Science Use this option to search Web of

Web of Science

Science. Depending on your subscription, this can include articles, books, patents, and more.

### Search Web of Science Core Collection

Use this option to search Web of Science Core Collection. Depending on your subscription, this includes the world's leading scholarly literature in the sciences, social sciences, arts, and humanities and proceedings of international conferences. symposia, seminars, colloguia, workshops, and conventions.

### Search Web of Science Core Collection Distinct Author Sets

Use this option to search Web of Science Core Collection for sets of articles written by the same person.

- Help/Tutorials - Learn more at EndNote.com

including PubMed and more.

With EndNote, you can collect

references from online resources

reference software)

# KONTAK

oin.bu@uwr.edu.pl